# ответственному по зачислению в ОО

# заявления

Инструкция по регистрации

# Войти в АИС «Е-услуги. Образование»

 В адресной строке интернет-браузера необходимо набрать адрес:

# https://do.mari-el.gov.ru/

## Ввести логин и пароль для входа в систему -> Вход

|   | Е-услуги. Образование              |  |
|---|------------------------------------|--|
|   |                                    |  |
|   | Пожалуйста, введите логин и пароль |  |
| 4 | Логин                              |  |
| • | Пароль                             |  |
|   | Войти через портал Госуслуг Вход   |  |

## Реестры -> Регистрация заявления

| Е Е-услуги. М                    | <u> МБОУ «Средняя общеобразовательная школа № 3 г.Йошка</u>                                                                                                    | <u>р-Олы»</u>                                                                                                    |                                                                                                    |                                                                                      | ? 🕒 🖾                                                  |
|----------------------------------|----------------------------------------------------------------------------------------------------|----------------------------------------------------------------------------------------------------|----------------------------------------------------------------------------------------------------|--------------------------------------------------------------------------------------|--------------------------------------------------------|
| Образование                      |                                                                                                    | 🔳 Отчёты                                                                                                    | 륃 Справочники                                                                                                    | 🔳 Реестры                                                                            |                                                        |
|                                  | Реестры                                                                                                    |                                                                                                    |                                                                                                    |                                                                                      |                                                        |
| Регистрация заявления            | 🕈 Реестры                                                                                                    |                                                                                                    |                                                                                                    |                                                                                      |                                                        |
| Регистрация заявления в<br>ООО   | В данном разделе в зависимости от назначенных вам пра                                                                                                    | ав доступны след                                                                                                    | ующие операции:                                                                                                    |                                                                                      |                                                        |
| Персональные данные              | <ul> <li>регистрация заявлений на зачисление/перевод в разачисление или перевод в ДОО, 20. Заявление на зачисление или перевод в ДОО, 20.</li> </ul>                                                                                                    | азличные типы об<br>зачисление или п                                                                                  | бразовательных органи:<br>еревод в ООО и 21. Зая                                                                                   | заций (см. раздел<br>явление на отдых                                                | ты 19. Заявление на<br>к в каникулярное время          |
| Пользователи                     | Справки);<br>• поиск информации о зарегистрированных заявлен:                                                                                                    | иях, детях, Заяви                                                                                                    | телях, редактирование                                                                                                    | данных (см. разд                                                                     | ел 22. Работа с                                        |
| На утверждение                   | реестрами);<br>• поиск дублей заявлений и объединение нескольких                                                                                                    | с записей (дублей                                                                                                    | i) в одну (см. 22.1. Peec                                                                                                    | тр персональных                                                                      | аданных);                                              |
| Заявления +                      | <ul> <li>ведение списка пользователей, работающих в веде</li> <li>ведение журнала безопасности Системы (см. 8. Ж)</li> </ul>                                                                                                    | омственной части<br>рнал безопасное                                                                                   | і Системы (см. 13. Регис<br>ти);<br>-                                                                                              | страция пользова                                                                     | ателя в Системе);                                      |
| Образовательные<br>организации 🔹 | <ul> <li>просмотр истории всех когда-либо внесённых изме</li> <li>ведение реестра протоколов комиссий и регистрац</li> <li>перенос информации из АИС «Сетевой Город. Обр</li> <li>ведение списка образовательных организаций и за<br/>и 22.5. Реестр загородных оздоровительных лагере</li> <li>выполнение команд над зарегистрированными зая</li> <li>просмотр состава очереди (см. 22.13. Очередники</li> </ul> | нений (см. 22.2. I<br>ия ходатайств (ст<br>азование» (см. 1<br>городных оздоро<br>ей);<br>влениями (см. 22<br>в ДОО). | Реестр истории изменен<br>м. 22.4. Реестр протокол<br>8. Интеграция с система<br>вительных лагерей (см.<br>.6. Реестр зарегистриро | ний);<br>пов комиссий);<br>ой «Сетевой горо,<br>22.3. Реестр обр<br>ованных заявлени | д. Образование»);<br>разовательных организаций<br>ий); |

#### Заполнить данные заявителя:

| витель                                                                                                    |                                                             |                   |                           |            |
|----------------------------------------------------------------------------------------------------|-------------------------------------------------------------|-------------------|---------------------------|------------|
|                                                                                                    |                                                             |                   |                           |            |
| ΟΝΦ                                                                                                    |                                                             | Удостоверение лич | ности                     |            |
| Фамилия                                                                                                    | ЯРАНЦЕВА                                                    | Тип документа     | Паспорт гражданина РФ 🛛 🔻 |            |
| Имя                                                                                                    | МАРИНА                                                      | Серия             | 1111                      |            |
| Отчество                                                                                                    | ЛЬВОВНА                                                     | Номер             | 123456                    |            |
|                                                                                                    | 🗷 Есть отчество                                             | Выдан             | ТП УФМС Росии             | Чтобы      |
| снилс                                                                                                    | 123-123-123 12                                              | Дата выдачи       | 01.10.2013                | добавить   |
|                                                                                                    |                                                             | Код подразделения | 123-321                   | гражлансте |
|                                                                                                    |                                                             |                   |                           | нажать на  |
| Гражданство*                                                                                                | Россия                                                      |                   | 🔹 Добавить 🦊              |            |
|                                                                                                    |                                                             |                   |                           | «дооавины  |
| Тип заявителя<br><ul> <li>Родитель/Опекун</li> <li>Лицо, действующее</li> <li>Лицо, подающее зая</li> </ul> | от имени законного представи<br>вление о приёме самого себя | теля              |                           |            |
| Родственная связы                                                                                           | Родитель                                                    |                   | T                         |            |
|                                                                                                    |                                                             |                   |                           |            |

| итель                                                                       |                                                              |                    |                              |
|-----------------------------------------------------------------------------|--------------------------------------------------------------|--------------------|------------------------------|
| витель                                                                      |                                                              |                    |                              |
| ΦΝΟ                                                                         |                                                              | Удостоверение личн | ности                        |
| Фамилия                                                                     | ЯРАНЦЕВА                                                     | Тип документа      | Паспорт гражданина РФ 🛛 🔻    |
| Имя                                                                         | МАРИНА                                                       | Серия              | 1111                         |
| Отчество                                                                    | ЛЬВОВНА                                                      | Номер              | 123456                       |
|                                                                             | 🗷 Есть отчество                                              | Выдан              | ТП УФМС Росии                |
|                                                                             |                                                              | Дата выдачи        | 01.10.2013                   |
| СНИЛС                                                                       | 123-123-123 12                                               | Код подразделения  | 123-321                      |
| Гражданство                                                                 | • Россия                                                     |                    | <ul> <li>Добавить</li> </ul> |
| Россия                                                                      |                                                              |                    |                              |
|                                                                             |                                                              |                    |                              |
| ТИП ЗАЯВИТЕЛЯ<br>Родитель/Опекун<br>Лицо, действующее<br>Лицо, подающее зая | от имени законного представи<br>івление о приёме самого себя | птеля              |                              |
| Родственная связ                                                            | Родитель                                                     |                    | Ŧ                            |

#### Заполнить данные по ребенку:

| гель 🗲 Ребёнок/Дети |                      |                      |                         |
|---------------------|----------------------|----------------------|-------------------------|
| нок/Дети            |                      |                      |                         |
| бёнок 🗙 🕂           |                      |                      |                         |
| ΦИΟ                 |                      | Удостоверение личн   | юсти                    |
| Фамилия ЯР          | AHLIEBA              | Тип документа        | Свидетельство о рожде 🔻 |
| Имя                 |                      | Серия                |                         |
| Отчество            |                      | Номер                |                         |
|                     | ть отчество          | Выдан                |                         |
| CHIMPO              |                      | Дата выдачи          |                         |
|                     |                      | Номер актовой записи |                         |
| Пол Мужс            | жой 🔻                |                      |                         |
| Гражданство* Россия | я                    |                      | • Добавить              |
|                     |                      |                      |                         |
| Дата рождения       |                      |                      |                         |
| Это поле явл        | пяется обязательным. |                      |                         |
| Место рождения      |                      |                      |                         |

#### Заполнить данные по ребенку:

| явитель → Ребёнок/Дети                           |                      |                         |            |          |
|--------------------------------------------------|----------------------|-------------------------|------------|----------|
| Ребёнок/Дети                                     |                      |                         |            |          |
| тимур 🗙 🕂                                        |                      |                         |            |          |
| ΦИΟ                                              | Удостоверение личн   | ности                   |            |          |
| Фамилия ЯРАНЦЕВ                                  | Тип документа        | Свидетельство о рожде 🔻 |            |          |
| Имя ТИМУР                                        | Серия                | I-EC                    |            |          |
| Отчество АНДРЕЕВИЧ                               | Номер                | 789654                  |            |          |
| 🗷 Есть отчество                                  | Выдан                | отделом загс            |            |          |
| СНИЛС                                            | Дата выдачи          | 07.11.2013              | Ju-        |          |
|                                                  | Номер актовой записи | 45                      |            | лбавить  |
| мужской                                          |                      | /                       |            | ажланств |
| Гражданство* Россия                              |                      | Добавить                | Ha         | ажать на |
|                                                  |                      |                         | « <u>/</u> | Добавить |
| Дата рождения<br>Это поле является обязательным. |                      |                         |            |          |
| Место рождения                                   |                      |                         |            |          |
| Это поле является обязательным.                  |                      |                         |            |          |

| еестры > Регистрация заявления > Регистрация заявлени<br>витель → Ребёнок/Дети | ия в ООО             |                         |
|--------------------------------------------------------------------------------|----------------------|-------------------------|
| бёнок/Дети                                                                     |                      |                         |
| тимур × +                                                                      |                      |                         |
| ОИФ                                                                            | Удостоверение личн   | ности                   |
| Фамилия ЯРАНЦЕВ                                                                | Тип документа        | Свидетельство о рожде 🔻 |
| Имя ТИМУР                                                                      | Серия                | I-EC                    |
| Отчество АНДРЕЕВИЧ                                                             | Номер                | 789654                  |
| 🗷 Есть отчество                                                                | Выдан                | отделом загс            |
|                                                                                | Дата выдачи          | 07.11.2013              |
|                                                                                | Номер актовой записи | 45                      |
| Пол Мужской 🔻                                                                  |                      |                         |
| Гражданство* Россия                                                            |                      | • Добавить              |
| Россия                                                                         |                      |                         |
|                                                                                |                      |                         |
| Дата рождения 28.10.2013                                                       |                      |                         |
| Место рождения ЙОШКАР-ОЛА                                                      |                      |                         |
| Haar                                                                           | Ларее                |                         |

#### Чтобы добавить ребенка- близнеца, нажать на +

| итель → Ребенок/Дети     |                                       |
|--------------------------|---------------------------------------|
| ёнок/Дети                |                                       |
| имур × +                 |                                       |
| ΦͶΟ                      | Удостоверение личности                |
| Фамилия ЯРАНЦЕВ          | Тип документа Свидетельство о рожде 🔻 |
| Имя ТИМУР                | Серия І-ЕС                            |
| Отчество АНДРЕЕВИЧ       | Номер 789654                          |
| 🗷 Есть отчество          | Выдан отделом загс                    |
| СНИЛС                    | Дата выдачи 07.11.2013                |
|                          | Номер актовой записи 45               |
| Пол Мужской              | <b>Y</b>                              |
| Гражданство* Россия      | • Добавить                            |
| Россия                   |                                       |
|                          |                                       |
| Дата рождения 28.10.2013 |                                       |
|                          |                                       |

#### Появляется форма для заполнения:

| нок/Дети                       |                                 |                                  |                         |
|--------------------------------|---------------------------------|----------------------------------|-------------------------|
| IMУР <b>х</b> Ребёнок <b>х</b> | +                               |                                  |                         |
| ΟΝΦ                            |                                 | Удостоверение личн               | юсти                    |
| Фамилия                        | ЯРАНЦЕВА                        | Тип документа                    | Свидетельство о рожде 🔻 |
| Имя                            |                                 | Серия                            |                         |
| Отчество                       |                                 | Номер                            |                         |
|                                | 🕑 Есть отчество                 | Выдан                            |                         |
| СНИЛС                          |                                 | Дата выдачи                      |                         |
| Пол                            | <br>Мужской <b>Т</b>            | Номер актовой записи             |                         |
|                                | ing notice in                   |                                  |                         |
| Гражданство*                   | Россия                          |                                  | • Добавить              |
| Россия                         |                                 |                                  |                         |
|                                |                                 |                                  |                         |
| мание! Дата рождения, ме       | сто рождения, гражданство и спе | циализация по здоровью одинаковы | ы для всех детей        |
| Дата рождения 28.1             | 0.2013                          |                                  |                         |
|                                |                                 |                                  |                         |

#### Заполнить данные по ребенку:

| інок/Дети                                           |                                                    |
|-----------------------------------------------------|----------------------------------------------------|
| MMVP × MBAH × +                                     |                                                    |
| ΦΝΟ                                                 | Удостоверение личности                             |
| Фамилия ЯРАНЦЕВ                                     | Тип документа Свидетельство о рожде 🔻              |
| Имя ИВАН                                            | Серия І-ЕС                                         |
| Отчество АНДРЕЕВИЧ                                  | Номер 789655                                       |
| 🗷 Есть отчество                                     | Выдан отделом загс                                 |
| СНИЛС                                               | Дата выдачи 07.11.2013                             |
|                                                     | Номер актовой записи 46                            |
| Пол Мужской                                         | ▼                                                  |
| Гражданство* Россия                                 | • Добавить                                         |
| 2                                                   |                                                    |
| Россия                                              |                                                    |
| 1.0                                                 | ······································             |
| мание! дата рождения, место рождения, гражданство и | специализация по здоровью одинаковы для всех детеи |
| Дата рождения 28.10.2013                            |                                                    |
| Maran annual Community and                          |                                                    |

#### Заполнить контактную информацию:

|             | Регистрация заявления в ОО                                                | 0                             |
|-------------|---------------------------------------------------------------------------|-------------------------------|
|             | Рестры > Регистрация заявления > Регистрация                              | заявления в ООО               |
|             | Заявитель → Ребёнок/Дети → Контактная информация<br>Контактная информация |                               |
| Выбрать тип | Оповещение                                                                |                               |
| оповещения  | 🗷 По телефону                                                             | Телефон(ы)                    |
|             | По электронной почте                                                      | Email                         |
|             | Адрес проживания - Изменить                                               |                               |
|             | Адрес регистрации (по прописке) - Изменить Адрес регистра                 | ции обязателен для заполнения |
|             | Доп. информация                                                           |                               |
|             |                                                                           | Назад Далее                   |
|             |                                                                           |                               |

#### Добавить адрес проживания:

| Оповещение                 |                     |
|----------------------------|---------------------|
| 🗵 По телефону Телефон(ы)   |                     |
| По электронной почте Еmail |                     |
| Адрес проживания           |                     |
| Регион<br>Марий Эл (Pecn)  |                     |
| Город                      |                     |
| Йошкар-Ола (r)             | Индекс определяется |
| Улица                      |                     |
| Соловьева (ул)             | автоматически,      |
| Дом                        | нужно нажать на     |
| 11                         | кнопку              |
| Квартира 12                | · · · ·             |
| Почтовый индекс 424006     |                     |
| Дополнительная информация  |                     |
| Сброс                      |                     |
| Принять Отменить           |                     |
| Доп. информация            |                     |
| Назад Далее                |                     |
|                            |                     |

#### Результат добавления адреса проживания:

| Регистрация заявления в ООО                                            |                                                        |  |  |  |
|------------------------------------------------------------------------|--------------------------------------------------------|--|--|--|
| Рестры > Регистрация заявления > Регистрация заявления в ООО           |                                                        |  |  |  |
| Заявитель → Ребёнок/Дети → Контактная информация                       |                                                        |  |  |  |
| Контактная информация                                                  |                                                        |  |  |  |
| Оповещение                                                             |                                                        |  |  |  |
| 🗷 По телефону                                                          | Телефон(ы)                                             |  |  |  |
| По электронной почте     Еmail                                         |                                                        |  |  |  |
| Адрес проживания 424006, Марий Эл (Респ), Йошкар-Ола (г), С            | оловьева (ул), 11, 12 Изменить                         |  |  |  |
| Адрес регистрации (по прописке) - Изменить Адрес регистрации обязателя | - Изменить Адрес регистрации обязателен для заполнения |  |  |  |
| Доп. информация                                                        |                                                        |  |  |  |
| Назад                                                                  | Далее                                                  |  |  |  |
|                                                                        |                                                        |  |  |  |

#### Аналогично добавить адрес регистрации:

| егистрация заявления в ООО                                    |            |  |  |  |
|---------------------------------------------------------------|------------|--|--|--|
| Реестры > Регистрация заявления > Регистрация заявления в ООО |            |  |  |  |
| иявитель 🗲 Ребёнок/Дети 🗲 Контактная информация               |            |  |  |  |
| Контактная информация                                         |            |  |  |  |
| Оповещение                                                    |            |  |  |  |
| 🗷 По телефону                                                 | Телефон(ы) |  |  |  |
| По электронной почте                                          | Email      |  |  |  |
| Город<br>Йошкар-Ола (r)                                       | <b>T</b>   |  |  |  |
| Улица<br>Соловьева (ул)                                       | •          |  |  |  |
| Дом                                                           | T          |  |  |  |
| 11                                                            |            |  |  |  |
| Квартира                                                      |            |  |  |  |
| Почтовый индекс 424006                                        |            |  |  |  |
| Дополнительная информация                                     | Сброс      |  |  |  |
| Принять                                                       | Отменить   |  |  |  |

#### Результат добавления адреса регистрации:

| Регистрация                        | заявления в ООО                          |                               |            |
|------------------------------------|------------------------------------------|-------------------------------|------------|
| 🖀 Реестры > Регистра               | ция заявления > Регистрация заявления    | в 000                         |            |
| Заявитель 🗲 Ребёнок/Де             | ти 🗲 Контактная информация               |                               |            |
| Контактная информация              |                                          |                               |            |
| Оповещение                         |                                          |                               |            |
|                                    | 🗷 По телефону                            | Телефон(ы)                    | 8987878787 |
|                                    | По электронной почте                     | Email                         |            |
| Адрес проживания                   | 424006, Марий Эл (Респ), Йошкар-Ола (r), | Соловьева (ул), 11, 12 Измени | пъ         |
| Адрес регистрации (по<br>прописке) | 424006, Марий Эл (Респ), Йошкар-Ола (r), | Соловьева (ул), 11, 12 Измени | ПТЬ        |
| Доп. информация                    |                                          |                               |            |
|                                    | Назад                                    | Далее                         |            |
|                                    |                                          |                               |            |

#### Если есть льготы для зачисления, нужно выбрать Есть льготная категория :

| Регистрация заявления в ООО                                                 |  |  |  |  |
|-----------------------------------------------------------------------------|--|--|--|--|
| Рестры > Регистрация заявления > Регистрация заявления в ООО                |  |  |  |  |
| Заявитель 🗲 Ребёнок/Дети 🗲 Контактная информация 🗲 Параметры комплектования |  |  |  |  |
| Параметры комплектования                                                    |  |  |  |  |
| Заявление на перевод                                                        |  |  |  |  |
| Есть льготная категория                                                     |  |  |  |  |
| Назад Далее                                                                 |  |  |  |  |
|                                                                             |  |  |  |  |
|                                                                             |  |  |  |  |

#### Выбрать категорию льготы, заполнить данные документа о льготе:

| витель                                                         | Ребёнок/Д                                                                   | ļети <b>-)</b>                                   | Контактна                                                       | я информация 🗲 Параметры комплектования 🗲 Категория привилегии                                                                                                    |
|----------------------------------------------------------------|-----------------------------------------------------------------------------|--------------------------------------------------|-----------------------------------------------------------------|----------------------------------------------------------------------------------------------------|
| атегория                                                       | привилегии                                                                  |                                                  |                                                                 |                                                                                                    |
|                                                                | Приор                                                                       | итет                                             | Первоо                                                          | ичередное                                                                                                    |
| Перво<br>Имеето                                                | очередное<br>я льгота                                                       |                                                  |                                                                 |                                                                                                    |
| Перво<br>Дети-си                                               | очередное<br>ироты и дет                                                    | и, оста                                          | авшиеся бе                                                      | з попечения родителей                                                                                                    |
| Перво<br>Дети во                                               | очередное<br>реннослужа                                                     | щих, г                                           | роходящих                                                       | своенную службу по контракту                                                                                                    |
| Перво<br>Дети го<br>федера                                     | очередное<br>осударствен<br>альным зака                                     | ных гр<br>оном г                                 | ажданских<br>редусмотр                                          | служащих и гражданского персонала федеральных органов исполнительной власти, в которых<br>ена военная служба                                                                                       |
|                                                                |                                                                             |                                                  |                                                                 | -                                                                                                    |
| Первое<br>Дети гр<br>состоян<br>которы                         | очередное<br>аждан, кото<br>нию здоров<br>х составляе                       | орые у<br>ья или<br>эт два,                      | волены с в<br>і в связи с о<br>дцать лет и                      | оенной службы по достижении ими предельного возраста пребывания на военной службе, по<br>урганизационно-штатными мероприятиями и общая продолжительность военной службы<br>более                   |
| Первос<br>Дети гр<br>состоян<br>которы<br>1 2                  | очередное<br>аждан, кото<br>нию здоров<br>х составляе<br>3 4                | орые у<br>ья или<br>эт два,<br>5                 | волены с в<br>ів связи с с<br>ацать лет и<br>6 ▶                | оенной службы по достижении ими предельного возраста пребывания на военной службе, по<br>организационно-штатными мероприятиями и общая продолжительность военной службы<br>более                   |
| Перво<br>Дети гр<br>состоян<br>которы<br>1 2<br>Ном            | очередное<br>наждан, кото<br>нию здоров<br>х составляе<br>3 4<br>ер докумен | орые у<br>ья или<br>эт два,<br>5<br>та           | волены с в<br>в связи с о<br>дцать лет и<br>6<br>213            | оенной службы по достижении ими предельного возраста пребывания на военной службе, по<br>урганизационно-штатными мероприятиями и общая продолжительность военной службы<br>более                   |
| Первос<br>Дети гр<br>состоян<br>которы<br>1 2<br>Ном<br>Назван | рчередное<br>нико здоров<br>х составляе<br>3 4<br>ер докумен<br>ие докумен  | орые у<br>ъя или<br>эт два,<br>5<br>та [<br>та ] | волены с в<br>в связи с с<br>ацать лет и<br>6<br>213<br>СПРАВКА | оенной службы по достижении ими предельного возраста пребывания на военной службе, по<br>урганизационно-штатными мероприятиями и общая продолжительность военной службы<br>более<br>С МЕСТА РАБОТЫ |

#### Выбрать параметры класса для зачисления:

| еестры > Регистрация з                                | аявления > Регистрация заявления в ООО                                                   |            |
|-------------------------------------------------------|------------------------------------------------------------------------------------------|------------|
| витель → Ребёнок/Дети →<br>араметры класса для зачисл | Контактная информация → Параметры комплектования → Категория привилегии → Параме<br>ения | тры класса |
| Учебный год                                           | 2020 – 2021                                                                              | Ţ          |
| Параллель                                             | 1                                                                                        | Ŧ          |
| Профиль                                               | Общеобразовательный                                                                      | ٣          |
| Программа                                             | ООП НОО т                                                                                |            |
|                                                       |                                                                                          |            |

#### Выбрать предпочитаемое ООО из списка:

| Реестры > Регистраци                      | ия заявления > Регистрация заявления в ООО                                                       |
|-------------------------------------------|--------------------------------------------------------------------------------------------------|
| аявитель Ребёнок/Дети<br>редпочитаемые ОО | і → Контактная информация → Параметры комплектования → Категория привилегии → Параметры класса → |
| Предпочитаемые ООО                        |                                                                                                  |
|                                           | Учился в центре образования(ЦО)                                                                  |
| 000                                       | -Не выбрано-                                                                                     |
|                                           | Назад Далее                                                                                      |

#### Выбрать класс -> Добавить -> Далее :

| Регистрация заявления в ООО                                                                                                    |  |  |
|----------------------------------------------------------------------------------------------------|--|--|
| Реестры > Регистрация заявления > Регистрация заявления в ООО                                                                             |  |  |
| Заявитель → Ребёнок/Дети → Контактная информация → Параметры комплектования → Категория привилегии → Параметры класса → Предпочитаемые ОО |  |  |
| Предпочитаемые ООО                                                                                                    |  |  |
| Учился в центре образования(ЦО)                                                                                                    |  |  |
| ООО МБОУ «Средняя общеобразовательная школа № 3 г.Йошкар-Олы» -                                                                           |  |  |
| Клас: 1 (Вакансии: 52, Зарезервировано: 0)                                                                                                |  |  |
| Добавить                                                                                                    |  |  |
| Назад Далее                                                                                                    |  |  |
|                                                                                                    |  |  |

Школа должна добавиться, если несколько школ, то список можно отсортировать по приоритету школ, используя стрелочки

| Регистрация заявления в ООО                                                                                                    |  |  |  |  |
|----------------------------------------------------------------------------------------------------|--|--|--|--|
| Рестры > Регистрация заявления > Регистрация заявления в ООО                                                                                 |  |  |  |  |
| Заявитель → Ребёнок/Дети → Контактная информация → Параметры комплектования → Категория привилегии → Параметры класса →<br>Предпочитаемые ОО |  |  |  |  |
| Предпочитаемые ООО                                                                                                    |  |  |  |  |
| Учился в центре образования(ЦО)                                                                                                    |  |  |  |  |
| 1. МБОУ «Средняя общеобразовательная школа № 3 г.Йошкар-Олы» (I) 🛧 🚽 💼                                                                       |  |  |  |  |
| Назад Далее                                                                                                    |  |  |  |  |
|                                                                                                    |  |  |  |  |
|                                                                                                    |  |  |  |  |

# Можно прикрепить файлы документов (точно так же, как прикрепляются документы в электронной почте):

| <sup>р</sup> егистрация заявления в ООО             |                                                                                                    |  |  |
|-----------------------------------------------------|----------------------------------------------------------------------------------------------------|--|--|
| 🖀 Реестры > Регистрация                             | заявления > Регистрация заявления в ООО                                                             |  |  |
| Заявитель → Ребёнок/Дети<br>Предпочитаемые ОО → Фай | ▶Контактная информация → Параметры комплектования → Категория привилегии → Параметры класса →<br>лы |  |  |
| Файлы                                               |                                                                                                    |  |  |
| Добавить                                            |                                                                                                    |  |  |
| Размер файла не долж                                | ен превышать 5мб.                                                                                   |  |  |
|                                                     |                                                                                                    |  |  |
| Файл                                                | Файл не выбран Выберите файл                                                                        |  |  |
| Описание                                            |                                                                                                    |  |  |
|                                                     |                                                                                                    |  |  |
|                                                     | Удалить                                                                                             |  |  |
|                                                     | Назад Далее                                                                                         |  |  |
|                                                     |                                                                                                    |  |  |

#### Появится форма заявления, со всеми заполненными данными. Необходимо проверить всю заполненную информацию Если нужно исправить, то можно перейти на любой шаг регистрации

#### заявления

| истрация             |                                                                                         |                 |                                                                                               |
|----------------------|-----------------------------------------------------------------------------------------|-----------------|-----------------------------------------------------------------------------------------------|
| Заявитель            |                                                                                         | Ребёнок/Дети    |                                                                                               |
| ΟΝΦ                  | ЯРАНЦЕВА МАРИНА ЛЬВОВНА<br>(Родитель)                                                   | Ребенок         |                                                                                               |
| Документ:            | Паспорт гражданина РФ: 1111<br>123456 выдан ТП УФМС РОСИИ<br>Дата выдачи 01.10.2013 Код | ФИО<br>Пол      | ЯРАНЦЕВ ТИМУР<br>АНДРЕЕВИЧ<br>Муж.                                                            |
| СНИЛС<br>Гражданство | подразделения 123-321<br>13212312312<br>Россия                                          | Документ        | Свидетельство о рождении:<br>I-EC 789654 выдан<br>ОТДЕЛОМ ЗАГС Дата                           |
|                      |                                                                                         | снилс           | выдачи 07.11.2013 помер<br>актовой записи 45<br>-                                             |
|                      |                                                                                         | Ребенок         |                                                                                               |
|                      |                                                                                         | ΦΝΟ             | ЯРАНЦЕВ ИВАН<br>АНДРЕЕВИЧ                                                                     |
|                      |                                                                                         | Пол<br>Документ | Муж.<br>Свидетельство о рождении:<br>I-EC 789655 выдан отделом<br>загс Дата выдачи 07.11.2013 |
|                      |                                                                                         | снилс           | -<br>-                                                                                        |
|                      |                                                                                         | Дата рождения   | 28.10.2013                                                                                    |
|                      |                                                                                         | Место рождения  | ИОШКАР-ОЛА                                                                                    |

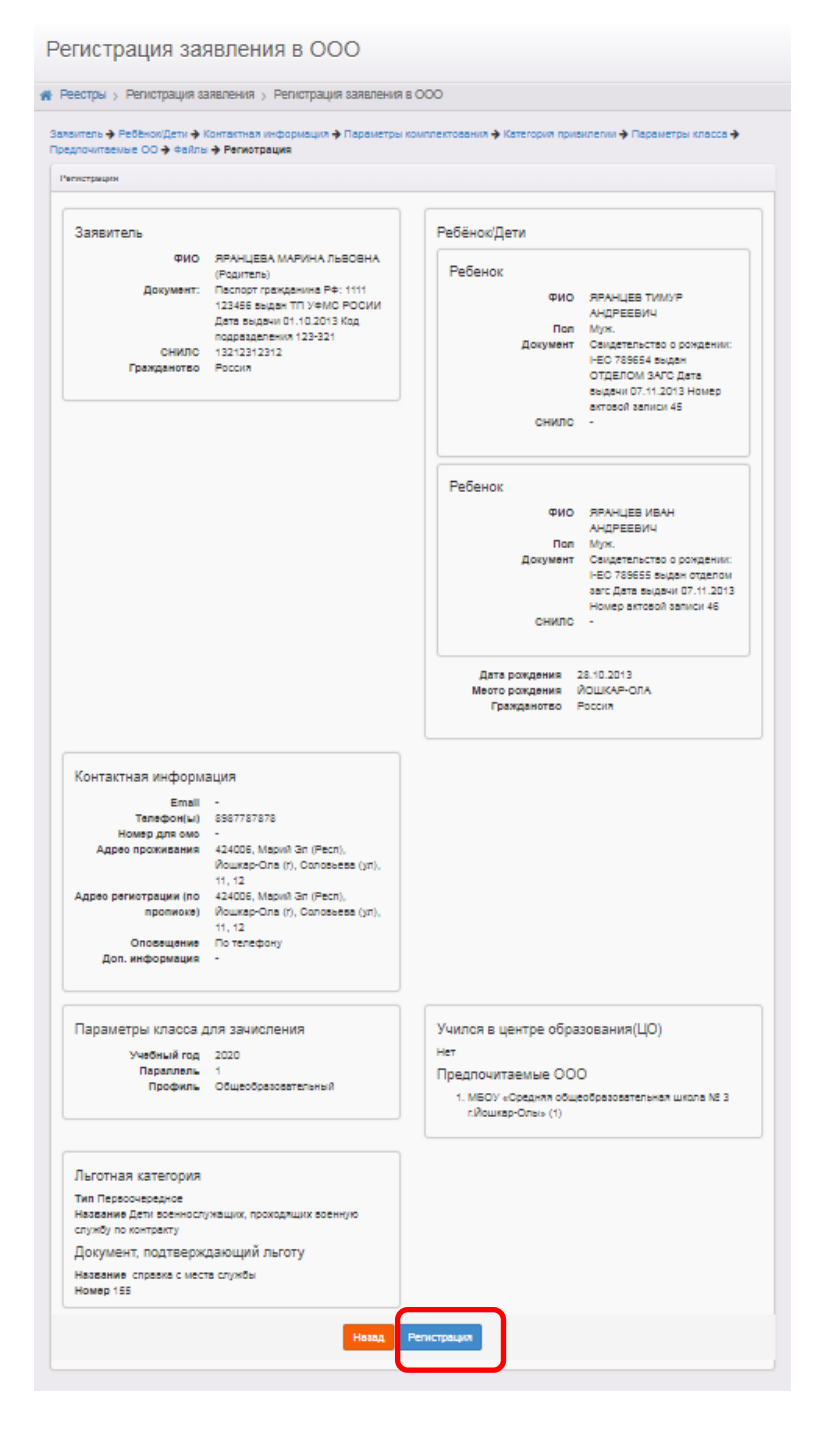

| Регистрация заявления в ООО                              |                 |  |  |  |
|----------------------------------------------------------|-----------------|--|--|--|
| Рестры > Регистрация заявления > Регистрация заявления в | 3 000           |  |  |  |
| Регистрация заявления                                    |                 |  |  |  |
| Заявление успешно зарегистрировано под номером 8840      | 11/C3/200114344 |  |  |  |
| Перейти к заявлению Зарегистрировать новое               |                 |  |  |  |
|                                                          |                 |  |  |  |

| ø F                                                                                            | Редактирование 🗸                                                                                                    | 🖨 Печать заявления                |            |                                                                                      |                                    |                   |
|------------------------------------------------------------------------------------------------|----------------------------------------------------------------------------------------------------|-----------------------------------|------------|--------------------------------------------------------------------------------------|------------------------------------|-------------------|
| ▼                                                                                              | Заявление 88401/СЗ/20                                                                                                    | аявление 88401/С3/200114344       |            |                                                                                      |                                    |                   |
| За                                                                                             | аявление в ООО                                                                                                    |                                   |            |                                                                                      |                                    |                   |
| 3a                                                                                             | Идентификатор cb428378-5475-405f-a277-ab4200e52642<br>Зарегистрировано 14.01.2020 13:54:17:943<br>Номер 88401/C3/200114344<br>Статус Новое<br>Наление на перевод Нет Полонии Саларииса |                                   |            |                                                                                      |                                    |                   |
|                                                                                                | Дети военнослужащих, проходящих военную службу по контракту<br>Номер и название<br>документа,<br>подтверждающего<br>льтоту                                                             |                                   |            |                                                                                      |                                    |                   |
|                                                                                                | Доп. информация<br>Учебный год 2020<br>Адрес закреплен за Да<br>ОО                                                                                                    |                                   |            |                                                                                      |                                    |                   |
| Учился в центре<br>образования(ЦО)<br>Источник регистрации<br>Внешний<br>идентификатор         |                                                                                                    | Нет<br>Ведомственная система<br>- |            |                                                                                      |                                    |                   |
| И,                                                                                             | дентификатор в ЕЛК<br>Идентификатор в<br>РЛДД                                                                                                    | -                                 |            |                                                                                      |                                    |                   |
| Перевести в статус Очередник                                                                   |                                                                                                    |                                   |            |                                                                                      |                                    | • Выполнить       |
| Þ                                                                                              | Заявитель                                                                                                    |                                   |            | Þ                                                                                    | Предпочитаемые параметры комплекто | вания             |
| V                                                                                              | Ребёнок/дети                                                                                                    |                                   | С Обновить |                                                                                      | Образовательные организации        | <b>С</b> Обновить |
| ФИО ЯРАНЦЕВ ТИМУР АНДРЕЕВИЧ<br>Дата рождения 28.10.2013<br>Возраст 6 л. 2 мес. (на 14.01.2020) |                                                                                                    |                                   | ЕЕВИЧ      | Предпочитаемые<br>1. МБОУ «Средняя общеобразовательная школа № 3<br>гЙошкар-Олы» (1) |                                    |                   |

### Цикл заявлений в системе

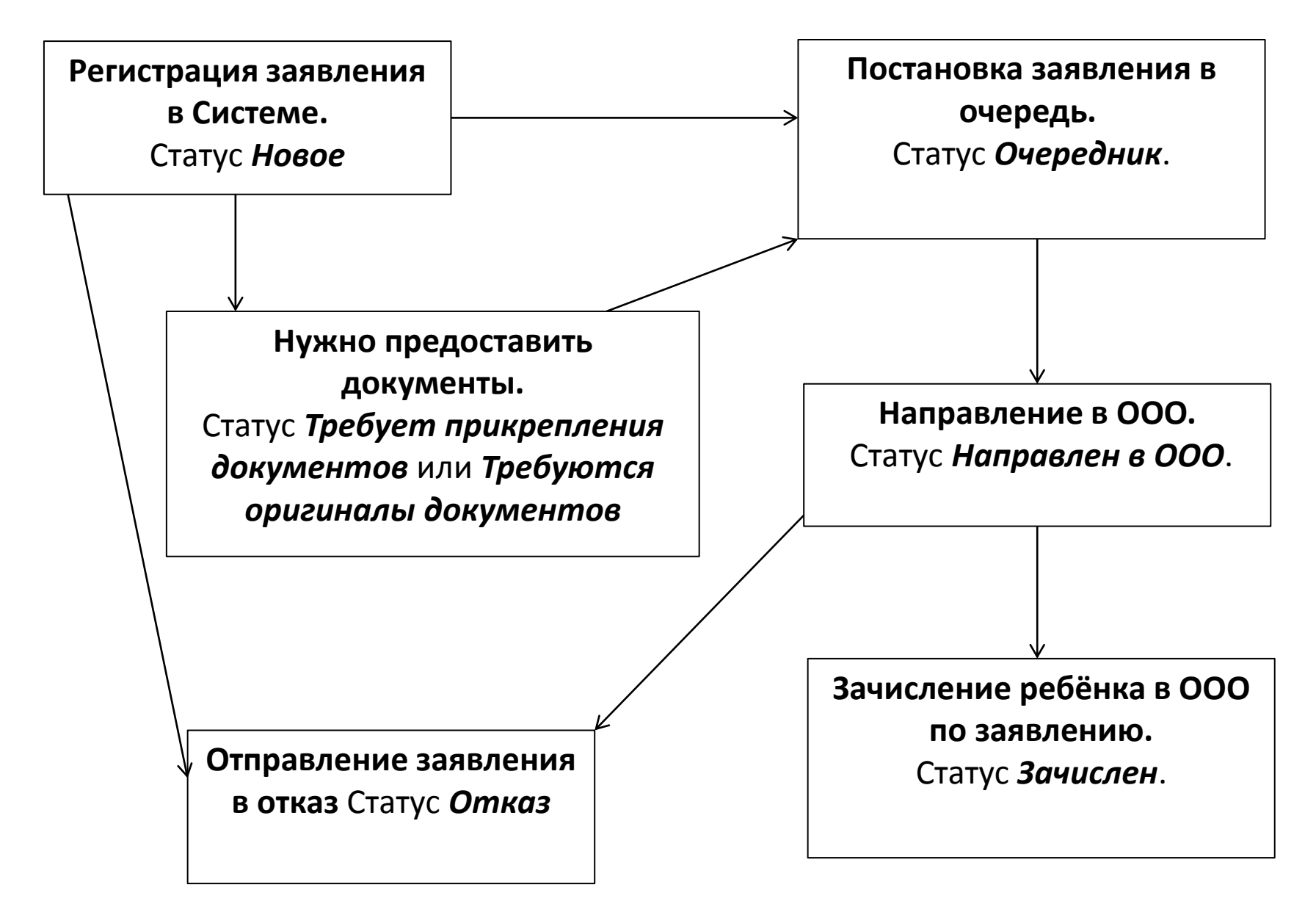

- Регистрация заявления в Системе. Зарегистрированное заявление приобретает статус Новое.
- Постановка заявления в очередь. После предоставления Заявителем оригиналов документов, указанных в Регламенте, заявление ставится на учёт в очередь. Для постановки заявления в очередь нажимается команда Перевести в статус Очередник. После нажатия данной команды заявление из статуса Новое переходит в статус Очередник.
- Направление в ООО. В назначенные Регламентом сроки заявления рассматриваются, и детей направляют в ООО нажатием команды Перевести в статус Направлен. В результате заявление приобретает статус Направлен в ООО.
- Отправление заявления в отказ. Отказ фиксируется в Системе нажатием команды Перевести в статус Отказ. В данном случае статус заявления меняется на Отказ, а процесс рассмотрения по данному заявлению приостанавливается.
- Зачисление ребёнка в ООО по заявлению. После фактического зачисления ребёнка в ООО сотрудник школы фиксирует факт зачисления в электронном заявлении нажатием команды Перевести в статус Зачислен. Такое заявление приобретает статус Зачислен.

Дополнительные возможности работы с заявлением:

- Перевод заявления из одного вида в другой. Заявление можно перевести из одного вида в другой. Например, заявление вида на зачисление можно перевести в вид на перевод. В этом случае статус заявления будет сохраняться. Например, если заявление до перевода в другой вид имело статус Новое, то после перевода статус заявления сохраняется, т.е. сохраняется Новое.
- Отзыв заявления из процесса рассмотрения. Заявление можно отозвать из процесса рассмотрения с момента регистрации в Системе и до зачисления ребёнка в школу. В этом случае оно приобретает статус Заморожен. Заявление можно вернуть в процесс рассмотрения, но при этом заявление приобретает статус Новое и требует повторной проверки информации в заявлении. Для постановки данного заявления на учёт необходимо поставить его в очередь.